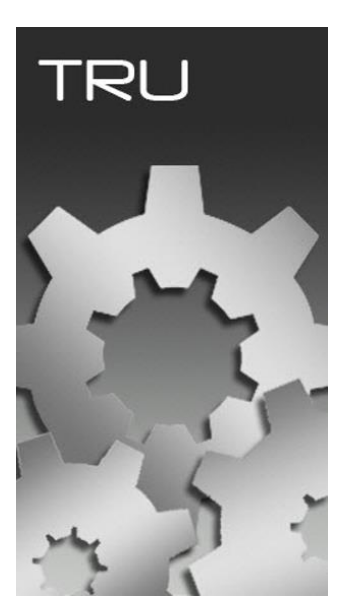

# **TOPCON RECEIVER UTILITY**

## **GUIA PRÁTICO – DESCARREGAR DADOS DO RECEPTOR**

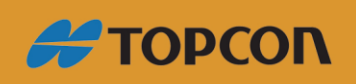

www.embratop.com.br

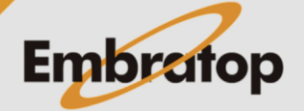

#### 1. Conectando o receptor

1. Clique em Device > Connect;

| opcon Receiver Util | ty      |       |          |              |               |              |  |
|---------------------|---------|-------|----------|--------------|---------------|--------------|--|
| ce View Help        |         | -     |          |              | -             |              |  |
| Connect F           | 12      | 2     | -        | - <b>-</b> } | O             |              |  |
|                     |         | 7     | 10.00    |              |               |              |  |
| Setup               | Options | loois | Settings | Status       | File Explorer | Modem Driver |  |
| Application Mode    | •       |       |          |              |               |              |  |
| Exit                |         |       |          |              |               |              |  |
|                     |         |       |          |              |               |              |  |
|                     |         |       |          |              |               |              |  |
|                     |         |       |          |              |               |              |  |
|                     |         |       |          |              |               |              |  |
|                     |         |       |          |              |               |              |  |
|                     |         |       |          |              |               |              |  |
|                     |         |       |          |              |               |              |  |
|                     |         |       |          |              |               |              |  |
|                     |         |       |          |              |               |              |  |
|                     |         |       |          |              |               |              |  |
|                     |         |       |          |              |               |              |  |
|                     |         |       |          |              |               |              |  |
|                     |         |       |          |              |               |              |  |
|                     |         |       |          |              |               |              |  |
|                     |         |       |          |              |               |              |  |
|                     |         |       |          |              |               |              |  |

2. Em Conect Using, selecione a opção USB;

| Sconnection Parameters           | ? _ 🗆 × |
|----------------------------------|---------|
| Connect Using                    |         |
| USB                              | ~       |
| Device Name                      |         |
| GSX2 <o09exkin02w></o09exkin02w> |         |
|                                  |         |
|                                  |         |
|                                  |         |
|                                  |         |
|                                  |         |
|                                  |         |
|                                  |         |
|                                  |         |
|                                  |         |
| Connect                          |         |

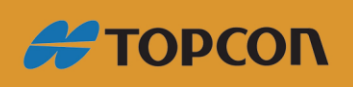

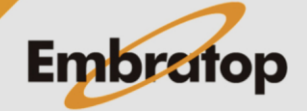

www.embratop.com.br

|    |    |         |        |    |       | l     |
|----|----|---------|--------|----|-------|-------|
| 3. | Em | Opções, | clique | no | botão | <br>; |

| Sconnection Parameters           | ? _ 🗆 × |
|----------------------------------|---------|
| Connect Using                    |         |
| USB                              | ~       |
| Device Name                      |         |
| GSX2 <o09exkin02w></o09exkin02w> |         |
|                                  |         |
|                                  |         |
|                                  |         |
|                                  |         |
|                                  |         |
|                                  |         |
|                                  |         |
|                                  |         |
| Connect                          |         |

4. Escolha o receptor que será conectado e clique em OK.

| 😔 Select Port | <u>? ok _ D</u> | × |
|---------------|-----------------|---|
| Friendly Name | Physical Name   |   |
| GSX2 <009EX   | \\?\usb#vid_0c9 |   |
|               |                 |   |
|               |                 |   |
|               |                 |   |
|               |                 |   |
|               |                 |   |
|               |                 |   |
|               |                 |   |
|               |                 |   |
|               |                 |   |
|               |                 |   |

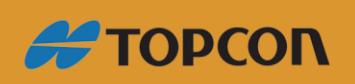

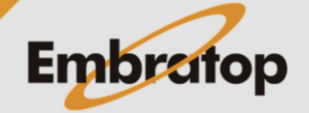

www.embratop.com.br

5. Clique em Connect.

| Sconnection Parameters           | ? _ 🗆 × |
|----------------------------------|---------|
| Connect Using                    |         |
| USB                              | ~       |
| Device Name                      |         |
| GSX2 <o09exkin02w></o09exkin02w> |         |
|                                  |         |
|                                  |         |
|                                  |         |
|                                  |         |
|                                  |         |
|                                  |         |
|                                  |         |
|                                  |         |
|                                  |         |
| Connect                          |         |

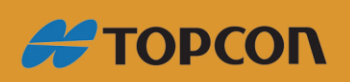

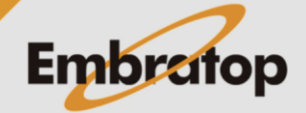

www.embratop.com.br

#### 2. Descarregando os dados

1. Clique em File Explorer;

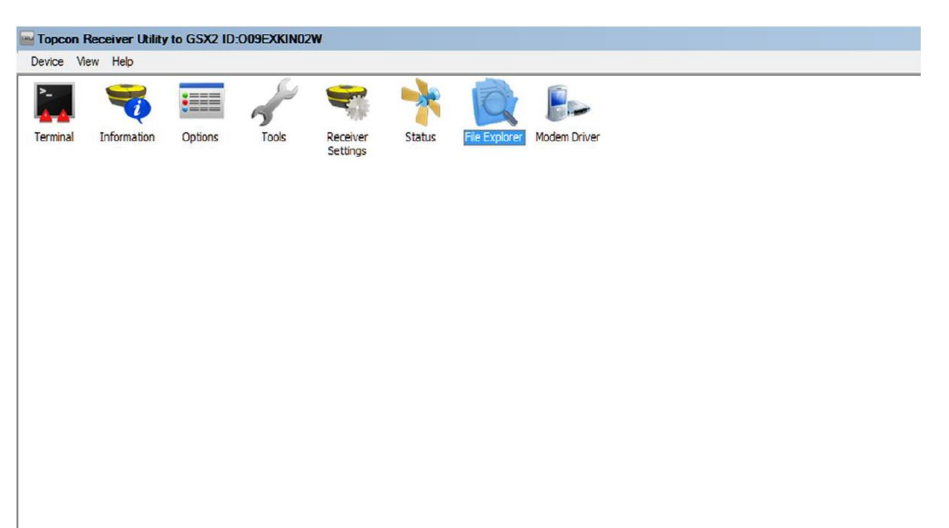

2. Na janela File Explorer, clique na aba Files.

Selecione os arquivos e clique com o botão direito do mouse e escolha a opção Download;

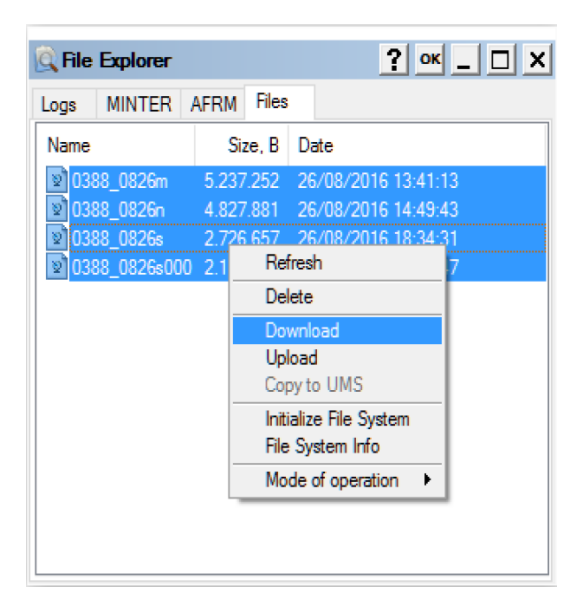

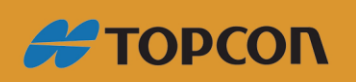

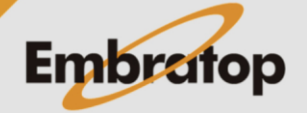

www.embratop.com.br

**3.** Selecione a pasta de destino e clique em OK para descarregar os dados.

| Procurar Pasta                           |          |  |  |
|------------------------------------------|----------|--|--|
| Select Folder                            |          |  |  |
|                                          | <b>^</b> |  |  |
| > h Músicas                              |          |  |  |
| > 🎂 Sokkia Digital Levels                |          |  |  |
| > 🥪 Sokkia GNSS Receivers                |          |  |  |
| > 🖉 Sokkia Total Stations                |          |  |  |
| > 🐨 Topcon Digital Levels                |          |  |  |
| > 🧊 Topcon GNSS Receivers                |          |  |  |
| > 🧧 Topcon Memory Cards                  | <b>J</b> |  |  |
| A 10 10 10 10 10 10 10 10 10 10 10 10 10 |          |  |  |
| Criar Nova Pasta OK Cancelar             |          |  |  |

4. Aguarde o término da operação;

| Downloading                    | 9            | ? _ 🗆 ×  |
|--------------------------------|--------------|----------|
| Copying the file<br>"C:\Users\ | e "0388_0826 | s000" to |
|                                |              |          |
| Total Progress:                | :            |          |
|                                |              |          |
| Elapsed:                       | 00:00:03     |          |
| Remaining:                     | 00:00:01     |          |
|                                |              |          |
|                                |              |          |
|                                |              |          |

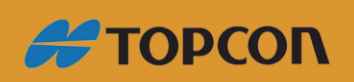

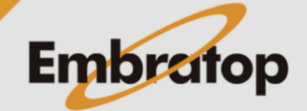

www.embratop.com.br

### 3. Apagando os dados do receptor

**1.** Na janela **File Explorer**, na aba **Files**; selecione os arquivos, clique com o botão direito do mouse e selecione a opção **Delete**;

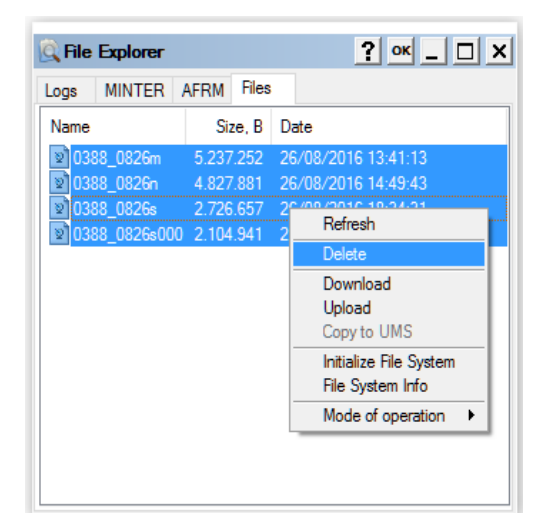

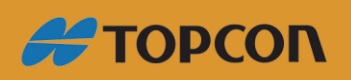

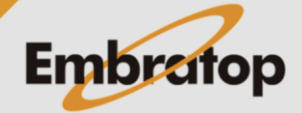

www.embratop.com.br